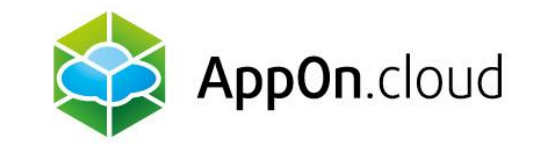

## **Connecting to the AOC environment using the TSPlus client**

From the Linux desktop

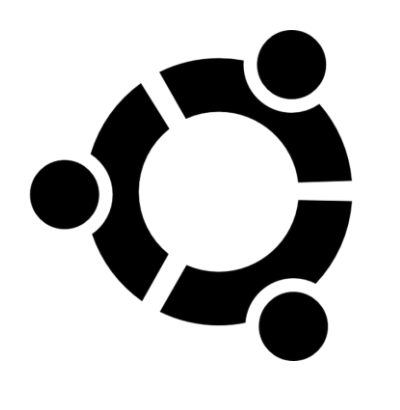

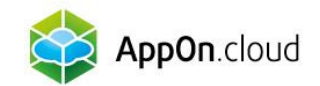

#### This document describes how to connect to the AOC environment from Linux.

- It is tested on Ubuntu 22.04.
- We recommend using Remmina for this purpose.

#### 1. Program installation

There are several ways to install it:

- Using the Software application
- At the command line using apt (apt install remmina)
- At the command line using snap (snap install remmina)

The snap version is often newer and can address potential bugs and connectivity issues.

#### 2. Start the program

You can run Remmina like any other program you have installed.

### 3. Create a new login profile

- Use the icon with the + sign at the top left to create a new login profile for the server.
- Follow the screenshots below to set it up.

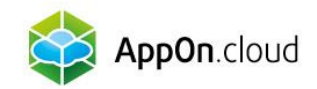

- Server name, username and password according to the assigned values.
- Leave the values that are not displayed/filled here in the default settings.
- You can choose any profile name so that it is easily identifiable in the future.
- The most important information is the name, password and domain. The domain is always the AOC.

|                                                                  | Remote Connection Profile                     |  |  |  |  |  |
|------------------------------------------------------------------|-----------------------------------------------|--|--|--|--|--|
| Name                                                             | DEMO SERVER                                   |  |  |  |  |  |
| Group                                                            |                                               |  |  |  |  |  |
| Protocol                                                         | 😵 RDP - Remote Desktop Protocol               |  |  |  |  |  |
| Basic Advanced Behavior SSH Tunnel Notes                         |                                               |  |  |  |  |  |
| Server                                                           | demoserver.appon.cloud                        |  |  |  |  |  |
| Username                                                         | shdemo_1111                                   |  |  |  |  |  |
| Password                                                         |                                               |  |  |  |  |  |
| Domain                                                           | AOC                                           |  |  |  |  |  |
| Share folder                                                     |                                               |  |  |  |  |  |
| Left-handed mouse support Disable smooth scrolling               |                                               |  |  |  |  |  |
| Enable multi monitor                                             | onitor Span screen over multiple monitors     |  |  |  |  |  |
| List monitor IDs                                                 |                                               |  |  |  |  |  |
| Resolution                                                       | Use initial window size Use client resolution |  |  |  |  |  |
|                                                                  | Custom 640x480                                |  |  |  |  |  |
| Colour depth Automatic (32 bpp) (Server chooses its best format) |                                               |  |  |  |  |  |
| Network connection type                                          | Auto-detect -                                 |  |  |  |  |  |
|                                                                  |                                               |  |  |  |  |  |
| Cancel                                                           | Save as Default Save Connect Save and Connect |  |  |  |  |  |

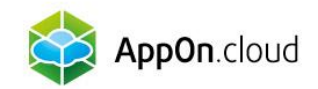

- Then switch to the Advanced tab.
- Here again, add values, this time for the RDP Gateway.

Select Save.

#### 4. Connecting to the server

Use the double-click in the main window to connect to your server. Accept the offered certificates.

| Remote Connection Profile     |                    |                 |                         |                  |  |  |
|-------------------------------|--------------------|-----------------|-------------------------|------------------|--|--|
| Name                          | shcgate            |                 |                         |                  |  |  |
| Group                         | янс                | SHC             |                         |                  |  |  |
| Protocol                      | 😵 RDP - Remote D   | esktop Protocol |                         | •                |  |  |
| Basic Advanced                | Behavior SSH Tunne | el Notes        |                         |                  |  |  |
| Quality                       |                    | Poor (fastest)  |                         | •                |  |  |
| Security protocol negoti      | iation             | Automatic negot | Automatic negotiation 🔹 |                  |  |  |
| Gateway transport type        |                    | RPC             | RPC 👻                   |                  |  |  |
| FreeRDP log level             |                    | INFO            | INFO 👻                  |                  |  |  |
| FreeRDP log filters           |                    |                 |                         |                  |  |  |
| Audio output mode             |                    | Off             | Off 🗸 🗸                 |                  |  |  |
| Redirect local audio out      | put                |                 |                         |                  |  |  |
| Redirect local micropho       | ne                 |                 |                         |                  |  |  |
| Connection timeout in m       | 15                 |                 |                         |                  |  |  |
| Remote Desktop Gatew          | ay server          | gw.appon.cloud  | gw.appon.cloud          |                  |  |  |
| Remote Desktop Gatew          | ay username        | shdemo_1111     | shdemo_1111             |                  |  |  |
| Remote Desktop Gatew          | ay password        |                 |                         |                  |  |  |
| Remote Desktop Gateway domain |                    | AOC             | Aod                     |                  |  |  |
| Cancel                        | Save as Default    | Save            | Connect                 | Save and Connect |  |  |

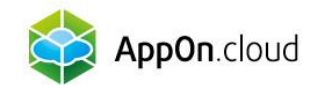

# If you are not sure about anything, you can contact our technical support at the following contacts:

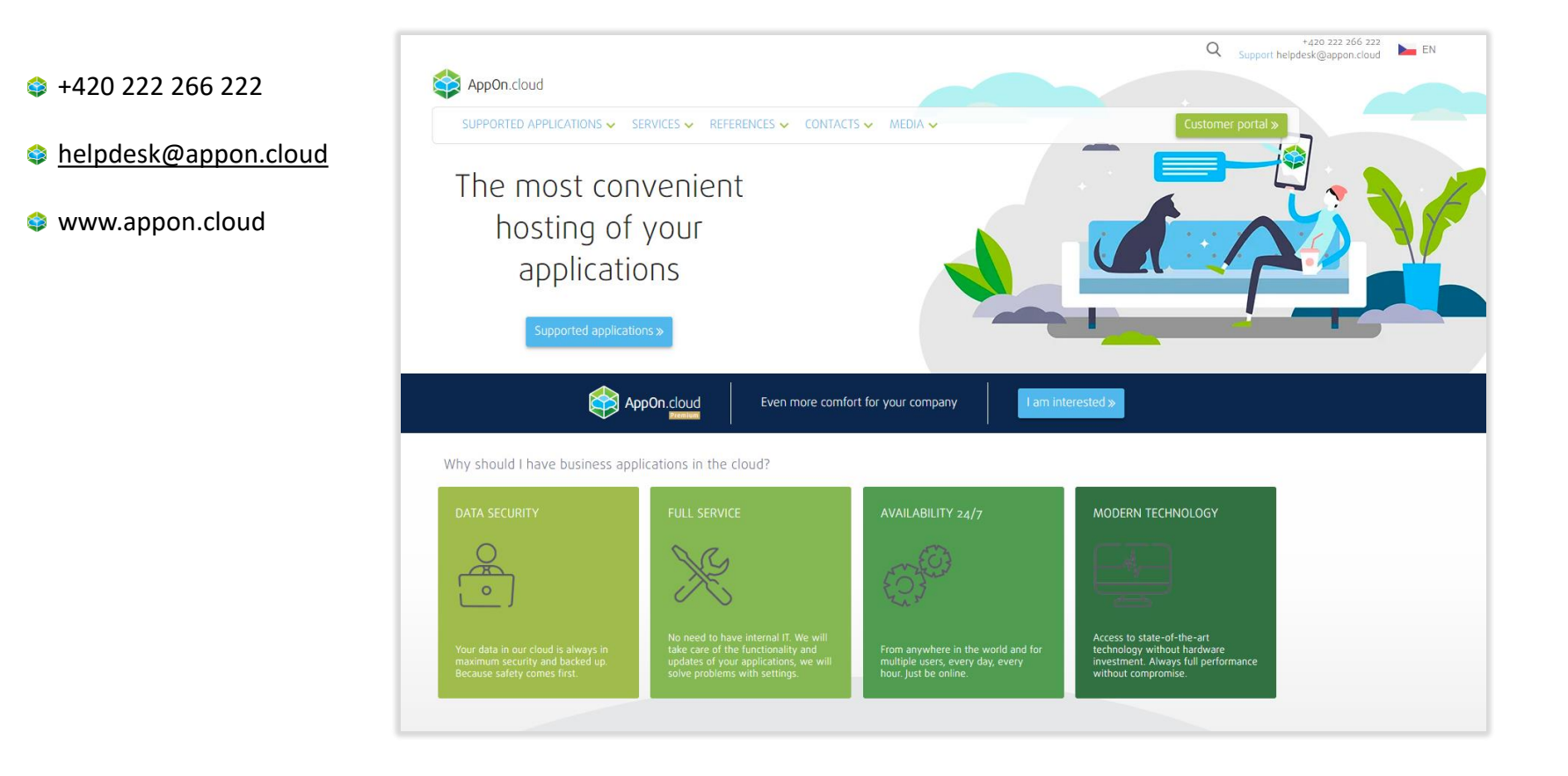

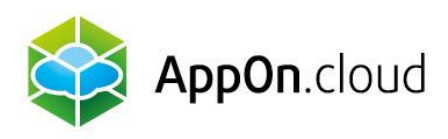

Sales: +420 222 266 223 obchod.cz@appon.cloud Technical support: +420 222 266 222 Helpdesk.cz@appon.cloud

www.appon.cloud